## Получение ЭПСМ

Пошаговая инструкция

## Регистрация на портале ЭПСМ

- Заходим на портал Системы электронных паспортов (далее «Портал») через браузеры Chrome, Edge , Яндекс :
- <u>Системы электронных паспортов (db.elpts.ru)</u>

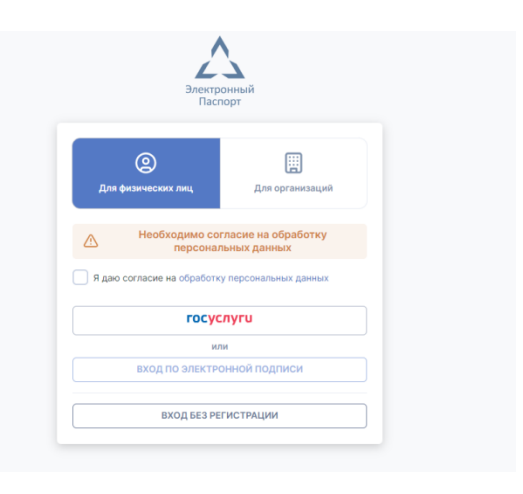

 Нажимаем «Для организаций», далее галочка согласия, далее «вход по электронной подписи» ВАЖНО!!! Сначала зарегистрировать компанию должен генеральный директор по своей ЭЦП.

## Личный кабинет на портале

 После регистрации на портале и входа в личный кабинет (далее – ЛК) главная страница должна выглядеть так:

| $\leftrightarrow \rightarrow $ (9) | a dp.elpts.ru                               | Личн                   | ый кабинет |     | R | : 🦻 🦻                     | <b>●</b> |
|------------------------------------|---------------------------------------------|------------------------|------------|-----|---|---------------------------|----------|
|                                    | СТЕМЫ ЭЛЕКТРОННЫХ П<br>І <b>НЫЙ КАБИНЕТ</b> | АСПОРТОВ               |            |     |   | Онацкая А.М.<br>000 "МНС" | 0        |
| Сервисы Орга                       | низация Пользователь                        | Оферта                 |            |     |   |                           |          |
|                                    |                                             |                        | 0          |     |   |                           |          |
|                                    |                                             | Электронный<br>паспорт | Биллинг    |     |   |                           |          |
|                                    |                                             |                        | )<br>      | (P) |   |                           |          |
|                                    |                                             |                        |            |     |   |                           |          |

• Выбираем «Электронный паспорт»

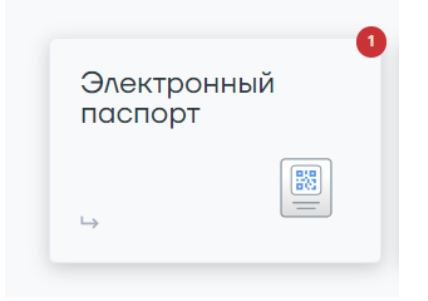

• =>Входящие заявления

| СИСТЕМЫ ЭЛЕКТРОННЫХ Г<br>электронный паспорт<br>Главная Паспорта Заявления У | аспортов                   |   | Онацкая А.М.<br>000 "МНС" |
|------------------------------------------------------------------------------|----------------------------|---|---------------------------|
|                                                                              |                            |   |                           |
|                                                                              | → Входящие заявления       | 1 |                           |
|                                                                              | → Завершить мои заявления  | 1 |                           |
|                                                                              | → Мои электронные паспорта |   |                           |
|                                                                              | → Поиск паспортов          |   |                           |

- Выбираем нужное заявление
- Сверяем данные о прежнем собственнике и погрузчике (должно совпадать с отгрузочными документами)
- Нажимаем кнопку «подписать»

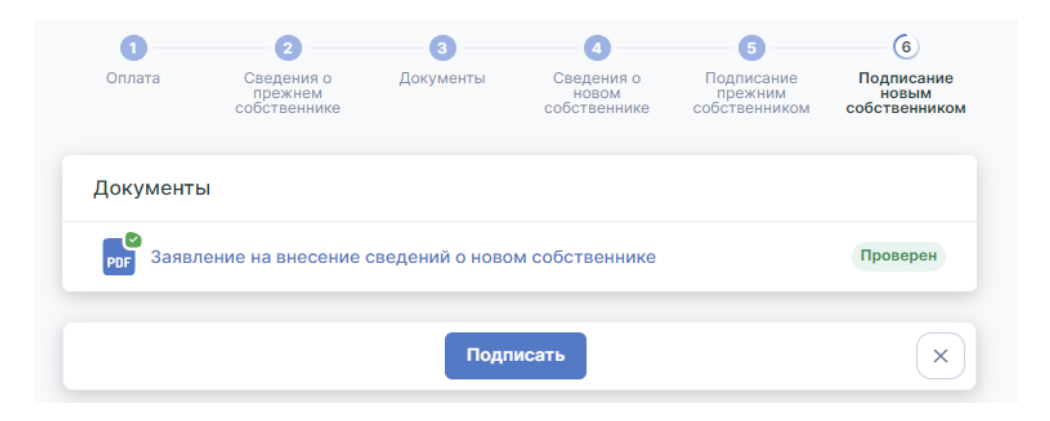

- После подтверждения с Вашей стороны выписка из ЭПСМ в формате pdf автоматически будет отправлена на адрес электронной почты указанный вами при регистрации в ЛК.
- !!!! Сохраняйте выписку, т.к. повторный запрос выписки из вашего личного кабинета будет платным.
- ЭПСМ можно просмотреть на вкладке «Мои электронные паспорта» в ЛК